#### BAB V

## HASIL DAN PEMBAHASAN

#### 5.1 Implementasi Sistem

Tampilan antar muka sistem ini menunjukkan tampilan yang sebenarnya darai website sistem informasi pendaftaran online ppdb dan psb di SD Negeri Siasem 01, ditampilkan beberapa halaman, yaitu:

1. Tampilan Halaman Utama (*Home*)

Halaman Utama (Home) adalah tampilan awal sistem informasi PPDB dan PSB SD Negeri Siasem 01.

| SD NEGERI SIASEM 01 | Home | Panduan | Daftar    |                                                                                                    | Log in | Register |
|---------------------|------|---------|-----------|----------------------------------------------------------------------------------------------------|--------|----------|
| Home                |      |         |           |                                                                                                    |        |          |
|                     |      |         |           | <ul> <li>Penerimaan Peserta Didik Baru 2025/2026</li> <li>Penerimaan peserta didik baru secara ONLINE, kenapa tidak? Bapak<br/>atau Ibu orang tua calon peserta didik baru dapat mendafarkan putra<br/>dan putrinya sebagai peserta didik di sekolah kami secara online.<br/>Sistem akan merekap secara otomatis data peserta didik baru yang di<br/>input melalui form pendatrana.</li> <li>SYARAT PENDAFTARAN</li> <li>Mengisi Formulir Online Disini</li> <li>FC Atta Kelahiran</li> <li>FC Kartu Keluarga</li> <li>FC KTP Orang Tua</li> </ul> |        |          |
| Cek Pendaftaran     |      |         |           |                                                                                                    |        |          |
| Masukan NIK di sini |      |         |           |                                                                                                    |        |          |
| Cek Pendaftaran     |      |         |           |                                                                                                    |        |          |
|                     |      |         | D SPPSR y | Program Studi D3 Teknik Kommuter / Ostrok Harber                                                                                                    |        |          |

Gambar 5. 1 Tampilan Halaman Utama (*Home*)

#### 2. Tampilan Halaman Panduan

Halaman Panduan merupakan halaman untuk mengetahui informasi mengenai tata cara pendaftaran dan halaman ini dapat dibaca oleh

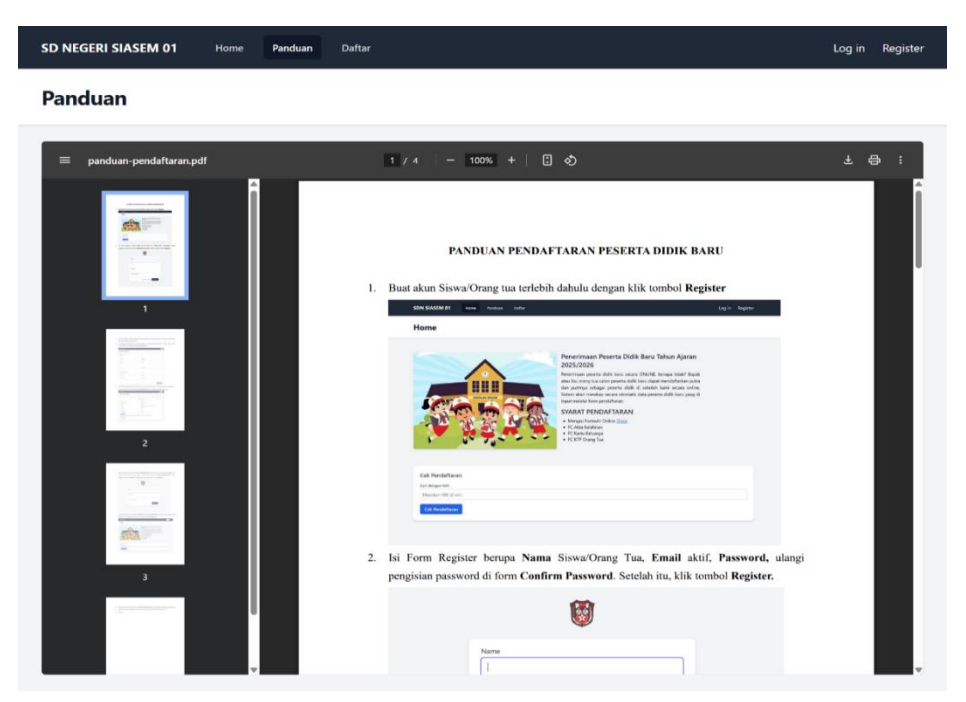

masyarakat umum tanpa perlu melakukan registrasi akun.

Gambar 5. 2 Tampilan Halaman Panduan

3. Tampilan Halaman Registrasi

Halaman Registrasi merupakan halaman untuk membuat akun sebelum melakukan login dan halaman ini hanya di khususkan untuk pengguna yang ingin mendaftar.

| Name             |                     |          |
|------------------|---------------------|----------|
| Email            |                     |          |
| Password         |                     |          |
| Confirm Password |                     |          |
|                  |                     |          |
|                  | Already registered? | REGISTER |

Gambar 5. 3 Tampilan Halaman Registrasi

4. Tampilan Halaman Login

Halaman Login merupakan halaman yang menampilkan proses masuknya pengguna sebelum dapat mengakses semua menu pada halaman utama dan admin ke halaman dasboard.

|             | <b></b> |  |  |
|-------------|---------|--|--|
| Email       |         |  |  |
|             |         |  |  |
| Password    |         |  |  |
|             |         |  |  |
| Remember me |         |  |  |

Gambar 5. 4 Tampilan Halaman Login

5. Tampilan Halaman Daftar

Halaman Daftar merupakan halaman yang digunakan untuk mengisi formulir pendaftaran bagi pengguna yang ingin mendaftar. Halaman ini dapat diakases setelah melakukan registrasi dan login akun.

| ormulir Pendaftaran                                                                                                    |                                                                                  |   |
|----------------------------------------------------------------------------------------------------|----------------------------------------------------------------------------------|---|
|                                                                                                    |                                                                                  |   |
| BIODATA PESERTA                                                                                                    |                                                                                  |   |
| NAMA                                                                                                    | NIK                                                                              |   |
| Alisha Khaira Wilda                                                                                                    | 3276035201980002                                                                 |   |
| TEMPAT LAHIR                                                                                                    | TANGGAL LAHIR                                                                    |   |
| Brebes                                                                                                    | 27/04/2019                                                                       |   |
| JENIS KELAMIN                                                                                                    | AGAMA                                                                            |   |
| Perempuan                                                                                                    | <ul> <li>✓ Islam</li> </ul>                                                      | ~ |
| al amat                                                                                                    |                                                                                  |   |
| ANAK KE                                                                                                    | JUMLAH SAUDARA                                                                   |   |
| 4                                                                                                    | 4                                                                                |   |
|                                                                                                    |                                                                                  |   |
| BIODATA ORANG TUA/WALI<br>NO KARTU KELUARGA                                                                                                    | NAMA AYAH                                                                        |   |
| BIODATA ORANG TUA/WALI<br>NO KARTU KELUARGA<br>3276035201980001                                                                                     | NAMA AYAH<br>Ropi'i                                                              |   |
| BIODATA ORANG TUA/WALI<br>NO KARTU KELUARGA<br>3276035201980001<br>PEKERJAAN AYAH                                                                   | NAMA AVAH<br>Ropi'i<br>NAMA IBU                                                  |   |
| BIODATA ORANG TUA/WALI<br>No KARTU KELUARGA<br>2276035201980001<br>PERERJAAN AYAH<br>Winaswata                                                      | NAMA AVAH<br>Ropi'i<br>NAMA IBU<br>Kumiswati                                     |   |
| BIODATA ORANG TUA/WALI           No KARTU KELUARGA           3276035201980001           PEKERJAAN AYAH           Winaswasta           PEKERJAAN IBU | NAMA AVAH<br>Ropit<br>NAMA IBU<br>Kurniawati<br>No He Orang Tua                  |   |
| BIODATA ORANG TUA/WALI<br>No KARTU KELUARGA<br>2276035201980001<br>PERERJAAN AYAH<br>Wiraswarta<br>PEKERJAAN IBU<br>Guru                            | NAMA AVAH<br>Ropri<br>NAMA IBU<br>Kurniawati<br>No IH ORANG TUA<br>088124567890  |   |
| BIODATA ORANG TUA/WALI<br>No KARTU KELIJARGA<br>J2/K03/S21080001<br>PEKERJAAN AVAH<br>Wiraswasta<br>PEKERJAAN IBU<br>Guru                           | NAMA AVAH<br>Repři<br>NAMA IBU<br>Kurniswati<br>NO HP ORANG TUA<br>0881234567890 |   |

Gambar 5. 5 Tampilan Halaman Daftar

6. Tampilan Halaman Pendaftaran Berhasil

Halaman Pendaftaran Berhasil merupakan tampilan yang akan muncul ketika sudah mengisi semua formulir pendaftaran dengan baik dan benar.

| Home Panduan Daftar  |                                                         | Alisha Khaira Wilda |
|----------------------|---------------------------------------------------------|---------------------|
| tail Peserta PPDB    |                                                         |                     |
|                      |                                                         |                     |
|                      | Detail Peserta PPDB                                     |                     |
|                      | Pendaftaran berhasil!                                   |                     |
| NIK                  | 3276035201980002                                        |                     |
| Nama Peserta         | Alisha Khaira Wilda                                     |                     |
| Tempat/Tanggal Lahir | Brebes, 27 April 2019                                   |                     |
| Jenis Kelamin        | Perempuan                                               |                     |
| Agama                | Islam                                                   |                     |
| Alamat               | Jl. Cut Nyak Dien RT. 09 RW. 10 Kec. Brebes Kab. Brebes |                     |
| No. KK               | 3276035201980001                                        |                     |
| Nama Ayah            | Ropi'i                                                  |                     |
| Pekerjaan Ayah       | Wiraswasta                                              |                     |
| Nama Ibu             | Kurniawati                                              |                     |
| Pekerjaan Ibu        | Guru                                                    |                     |
| No HP Orang Tua      | 0881234567890                                           |                     |

Gambar 5. 6 Tampilan Pendaftaran Berhasil

7. Tampilan Halaman Cetak Formulir

Halaman Cetak Formulir digunakan untuk mencetak bukti pendaftaran

berhasil. Bisa pilih untuk download atau print.

| ≡ Formulir Pendaftaran | 1 / 1                                                                                                    | — 100% +   E ⊘                                                         | Ŧ e | • : |
|------------------------|----------------------------------------------------------------------------------------------------|------------------------------------------------------------------------|-----|-----|
|                        | FORMULIR PE7                                                                                                    | NDAFTARAN PESERTA DIDIK BARU                                           |     |     |
|                        |                                                                                                    | BUKTI PENDAFTARAN                                                      |     |     |
| Tel                    | ah terdaftar sebagai Peserta Didik Baru pada , d                                                                     | lengan data sebagai berikut:                                           |     |     |
| N                      | пк :                                                                                                    | 3276035201980002                                                       |     |     |
| N                      | iama :                                                                                                    | Alisha Khaira Wilda                                                    |     |     |
| Je                     | enis Kelamin :                                                                                                    | Perempuan                                                              |     |     |
| Т                      | TL :                                                                                                    | Brebes, 27 April 2019                                                  |     |     |
| А                      | lamat :                                                                                                    | Jl. Cut Nyak Dien RT. 09 RW. 10 Kec. Brebes Kab. Brebes                |     |     |
| N                      | lo KK :                                                                                                    | 3276035201980001                                                       |     |     |
| N                      | lama Ayah :                                                                                                    | Ropři                                                                  |     |     |
| N                      | lama Ibu :                                                                                                    | Kumiawati                                                              |     |     |
| ua<br>:                | tuk melengkapi berkas dibuwah ini, dan dikump<br>FC Akta Kelahiran ()<br>FC Kartu Keluarga ()<br>FC KTP Orang Tua () | ulkan di Kantor Tata Usaha (Centang dengan berkas yang sadah lengkap): |     |     |

Gambar 5. 7 Halaman Cetak Formulir

8. Tampilan Form Cek Pendaftaran

Tampilan *Form* Cek Pendaftaran digunakan untuk melihat detail peserta dan informasi penerimaan dengan memasukkan NIK yang sudah diinput pada formulir pendaftaran.

| Home Panduan Daftar |                                                                                                    | Alisha Khaira Wilda 👻 |
|---------------------|----------------------------------------------------------------------------------------------------|-----------------------|
| Home                |                                                                                                    |                       |
|                     | Penerimaan Peserta Didik Baru 2025/2026<br>Penerimaan peserta didik baru secara ONLINE, kenapa tidak? Bapak<br>atau litu orang tua calon peserta didik baru dapat mendafarkan putra<br>dan putrinya sebagai peserta didik di sekolah kami secara online.<br>Sistem akan merekap secara otomatis data peserta didik baru yang di<br>input melalui form pendaftaran.<br><b>SYARAT PENDAFTARAN</b><br>• Mengisi Formulir Online Disin<br>• FC Atta Kalahiran<br>• FC Katta Keluarga |                       |
| Cek Pendaftaran     |                                                                                                    |                       |
| 3276035201980002    |                                                                                                    |                       |
| Cek Pendaftaran     |                                                                                                    |                       |

Gambar 5. 8 Tampilan Form Cek Pendaftaran

9. Tampilan Halaman Detail Peserta dan Form Upload File

Halaman Detail Peserta ini akan muncul setelah menginput NIK,

| tampil | an ini | muncul | ketika | peserta | belum | mela | kuk | an pem | berkasan. |
|--------|--------|--------|--------|---------|-------|------|-----|--------|-----------|
|--------|--------|--------|--------|---------|-------|------|-----|--------|-----------|

| EGERT SIASEN OT                                                                                      | Home Panduan          | Danar                                                   | Alisha Khaira Wile |
|----------------------------------------------------------------------------------------------------|-----------------------|---------------------------------------------------------|--------------------|
| tail Peserta Pl                                                                                      | PDB                   |                                                         |                    |
|                                                                                                    |                       |                                                         |                    |
|                                                                                                    |                       |                                                         |                    |
|                                                                                                    |                       | Detail Peserta PPDB                                     |                    |
|                                                                                                    |                       | Pendaftaran berhasili                                   |                    |
| NIK                                                                                                  |                       | 3276035201980002                                        |                    |
| Nama Peserta                                                                                         |                       | Alisha Khaira Wilda                                     |                    |
| Tempat/Tanggal Lahir                                                                                 |                       | Brebes, 27 April 2019                                   |                    |
| Jenis Kelamin                                                                                        |                       | Perempuan                                               |                    |
| Agama                                                                                                |                       | Islam                                                   |                    |
| Alamat                                                                                               |                       | Jl. Cut Nyak Dien RT. 09 RW. 10 Kec. Brebes Kab. Brebes |                    |
| No. KK                                                                                               |                       | 3276035201980001                                        |                    |
| Nama Ayah                                                                                            |                       | Ropi'i                                                  |                    |
| Pekerjaan Ayah                                                                                       |                       | Wiresweste                                              |                    |
| Nama Ibu                                                                                             |                       | Kurniawati                                              |                    |
| Pekerjaan Ibu                                                                                        |                       | Guru                                                    |                    |
| No HP Orang Tua                                                                                      |                       | 089629360757                                            |                    |
| Cetak Formulir<br>etak Bukti Pendaftar<br>FC Akta Kelahiran<br>FC Kartu Keluarga<br>FC KIP Orang Tua | ran dan Lengkapi Berk | kas di bawah ini, kemudian kumpulkan di Kantor PPDB:    |                    |
|                                                                                                    |                       |                                                         |                    |
| pload file                                                                                           |                       |                                                         |                    |
| pload file<br>Choose file No file chos                                                               | arrs                  |                                                         | Upload Berkas      |
| pload file<br>Choose file No file chos                                                               | ars                   |                                                         | Upload Berka       |

Gambar 5. 9 Tampilan Halaman Detail Peserta dan Form Upload File

10. Tampilan Halaman Setelah Upload File

Halaman Setelah Upload File akan muncul ketika berhasil mengupload berkas/file persyaratan pendaftaran.

| D NEGERI SIASEM 01                                                                    |              | anduan Daftar             |                                                         | Alisha Khaira Wilda |
|---------------------------------------------------------------------------------------|--------------|---------------------------|---------------------------------------------------------|---------------------|
| tail Peserta PPDB                                                                     |              |                           |                                                         |                     |
|                                                                                       |              |                           |                                                         |                     |
|                                                                                       |              |                           | Detail Peserta PPDB                                     |                     |
|                                                                                       | Fil          | e berhasil diupload: xLei | mOMqDg9p37WCChlwcy2SNcvdhp0mu7alyZdOK.pdf               |                     |
| NIK                                                                                   |              |                           | 3276035201980002                                        |                     |
| Nama Peserta                                                                          |              |                           | Alisha Khaira Wilda                                     |                     |
| Tempat/Tanggal Lahir                                                                  |              |                           | Brebes, 27 April 2019                                   |                     |
| Jenis Kelamin                                                                         |              |                           | Perempuan                                               |                     |
| Agama                                                                                 |              |                           | Islam                                                   |                     |
| Alamat                                                                                |              |                           | Jl. Cut Nyak Dien RT. 09 RW. 10 Kec. Brebes Kab. Brebes |                     |
| No. KK                                                                                |              |                           | 3276035201980001                                        |                     |
| Nama Ayah                                                                             |              |                           | Ropi'i                                                  |                     |
| Pekerjaan Ayah                                                                        |              |                           | Wiraswasta                                              |                     |
| Nama Ibu                                                                              |              |                           | Kurniawati                                              |                     |
| Pekerjaan Ibu                                                                         |              |                           | Guru                                                    |                     |
| No HP Orang Tua                                                                       |              |                           | 089629360757                                            |                     |
| Cetak Formulir<br>Cetak Bukti Pendaftar<br>- FC Akta Kelahiran<br>- FC Kartu Keluarga | an dan Lengk | api Berkas di bawa        | h ini, kemudian kumpulkan di Kantor PPDB:               |                     |
| FC KTP Orang Tua                                                                      |              |                           | Sudah Upload Berkas                                     |                     |
|                                                                                       |              |                           | Sudah Upload Berkas                                     |                     |
|                                                                                       |              | 🥝 👳 SPPSB x P             | rogram Studi D3 Teknik Komputer / Poltek Harber         |                     |

Gambar 5. 10 Tampilan Halaman Setelah Upload File

11. Tampilan Halaman Informasi Penerimaan

Halaman Informasi Penerimaan ini akan muncul ketika admin sudah

melakukan acc pemberkasan pada data pendaftaran.

| tail Peserta PPDB    |                                                         |
|----------------------|---------------------------------------------------------|
|                      |                                                         |
|                      |                                                         |
|                      | Detail Peserta PPDB                                     |
| NIK                  | 3276035201980002                                        |
| Nama Peserta         | Alisha Khaira Wilda                                     |
| Tempat/Tanggal Lahir | Brebes, 27 April 2019                                   |
| Jenis Kelamin        | Perempuan                                               |
| Agama                | Islam                                                   |
| Alamat               | Jl. Cut Nyak Dien RT. 09 RW. 10 Kec. Brebes Kab. Brebes |
| No. KK               | 3276035201980001                                        |
| Nama Ayah            | Ropi'i                                                  |
| Pekerjaan Ayah       | Wiraswasta                                              |
| Nama Ibu             | Kurniawati                                              |
| Pekerjaan Ibu        | Guru                                                    |
| No HP Orang Tua      | 0881234567890                                           |

Gambar 5. 11 Tampilan Halaman Informasi Penerimaan

#### 12. Tampilan Halaman Dashboard Admin

Tampilan Halaman Dasboard Admin akan muncul ketika admin berhasil

melakukan login.

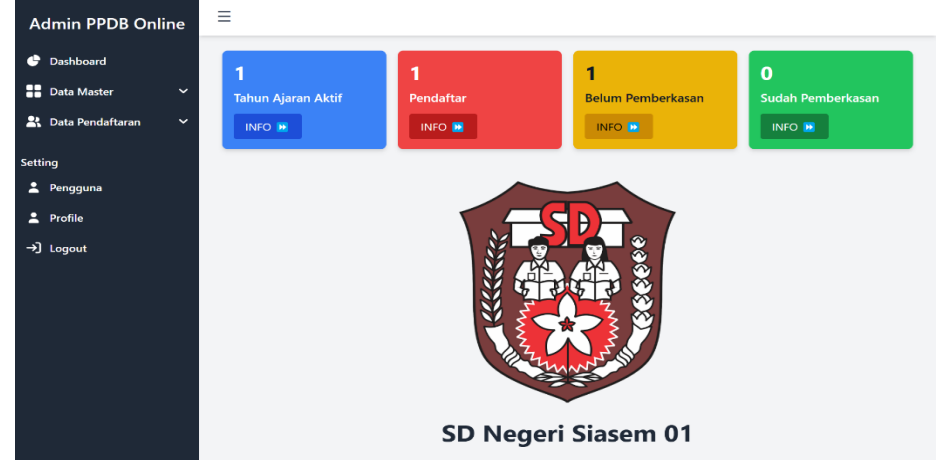

Gambar 5. 12 Tampilan Halaman Dasboard Admin

13. Tampilan Halaman Tambah Data Sekolah

Tampilan Halaman Tambah Data Sekolah akan muncul seperti pada

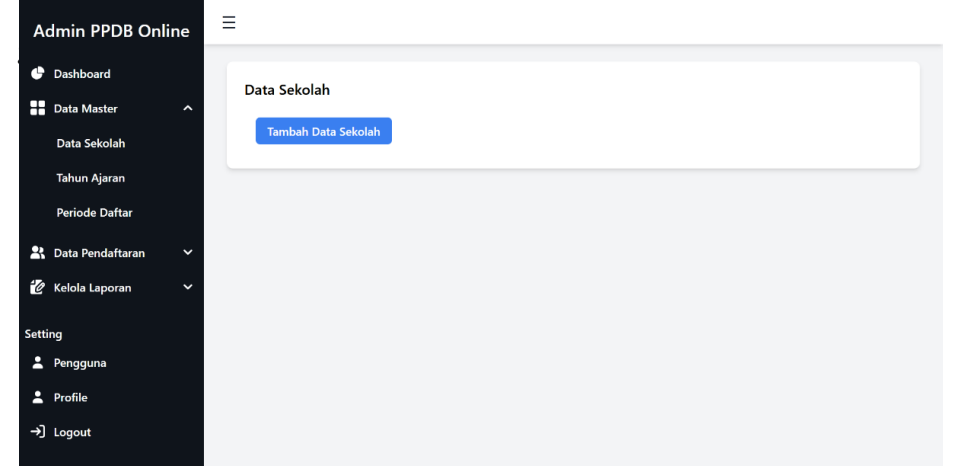

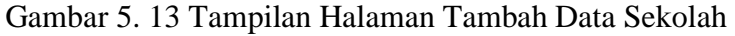

14. Tampilan Halaman Form Tambah Data Sekolah

Tampilan Halaman *Form* Tambah Data Sekolah ini digunakan untuk menginput data sekolah.

| Admin PPDB Online                                  | Ξ                                                                             |  |
|----------------------------------------------------|-------------------------------------------------------------------------------|--|
| <ul> <li>Dashboard</li> <li>Data Master</li> </ul> | Tambah Data Sekolah                                                           |  |
| Data Sekolah                                       | Nama Sekolah SD NEGERI SIASEM 01                                              |  |
| Tahun Ajaran<br>Periode Daftar                     | Alamat<br>Desa Siasem, RT. 15 RW. 01, Kec. Wanasari Kab. Brebes Provinsi Jawa |  |
| 😫 Data Pendaftaran 🗸 🗸                             | Tengah 52252<br>Akreditasi                                                    |  |
| Setting                                            | В                                                                             |  |
| 💄 Pengguna                                         | Simpan                                                                        |  |
| <ul><li>▲ Profile</li><li>→] Logout</li></ul>      |                                                                               |  |

Gambar 5. 14 Tampilan Halaman *Form* Tambah Data Sekolah

#### 15. Tampilan Halaman Data Sekolah

Tampilan Halaman Data Sekolah ini menampilkan data sekolah setelah data sekolah sudah di input.

| Admin PPDB Online                                  | ≡                  | SD NEGERI SIASEM 01 |
|----------------------------------------------------|--------------------|---------------------|
| <ul> <li>Dashboard</li> <li>Data Master</li> </ul> | Data Sekolah       |                     |
| Data Sekolah                                       | Nama Sekolah       | SD NEGERI SIASEM 01 |
| Tahun Ajaran<br>Periode Daftar                     | Akreditasi Sekolah | B                   |
| 🖁 Data Pendaftaran 🗸 🗸                             | Ubah Data          |                     |
| Setting                                            |                    |                     |
| 💄 Pengguna                                         |                    |                     |
| 💄 Profile                                          |                    |                     |
| →] Logout                                          |                    |                     |

Gambar 5. 15 Tampilan Halaman Data Sekolah

16. Tampilan Halaman Edit Data Sekolah

Tampilan Halaman Edit Data Sekolah ini tampil setelah klik button ubah data digunakan untuk mengedit data sekolah.

| Admin PPDB Online      | Ξ                                                                                   | SD NEGERI SIASEM 01 |
|------------------------|-------------------------------------------------------------------------------------|---------------------|
| 🕒 Dashboard            |                                                                                     |                     |
| Data Master ^          | Edit Data Sekolan<br>Nama Sekolah                                                   |                     |
| Data Sekolah           | SD NEGERI SIASEM 01                                                                 |                     |
| Tahun Ajaran           | Alamat                                                                              |                     |
| Periode Daftar         | Desa Siasem, RT. 15 RW. 01, Kec. Wanasari Kab. Brebes Provinsi Jawa<br>Tengah 52252 |                     |
| 😤 Data Pendaftaran 🗸 🗸 | Akreditasi                                                                          |                     |
| Setting                | В                                                                                   |                     |
| 💄 Pengguna             | Batal Simpan Perubahan                                                              |                     |
| 2 Profile              |                                                                                     |                     |
| →] Logout              |                                                                                     |                     |

Gambar 5. 16 Tampilan Halaman Edit Data Sekolah

17. Tampilan Halaman Tahun Ajaran

Tampilan Halaman Tahun Ajaran ini menampilkan tahun ajaran dan status tahun ajaran aktif/tidak aktif.

| Admin PPDB Online      | ≡          |          |              |        | SD NEGERI SIASEM 01 |  |  |  |  |
|------------------------|------------|----------|--------------|--------|---------------------|--|--|--|--|
| 🕒 Dashboard            | Tahun Aiar | an       |              |        |                     |  |  |  |  |
| 🖶 Data Master 🔷 🔨      | Tanun Ajan |          |              |        |                     |  |  |  |  |
| Data Sekolah           | Tambah     |          |              |        |                     |  |  |  |  |
| Tahun Ajaran           | No         | NPSN     | Tahun Ajaran | Status | Aksi                |  |  |  |  |
| Periode Daftar         | 1          | 20326626 | 2025/2026    | Aktif  | Ubah Hapus          |  |  |  |  |
| 🖁 Data Pendaftaran 🗸 🗸 |            |          |              |        |                     |  |  |  |  |
| Setting                |            |          |              |        |                     |  |  |  |  |
| 💄 Pengguna             |            |          |              |        |                     |  |  |  |  |
| 💄 Profile              |            |          |              |        |                     |  |  |  |  |
| →] Logout              |            |          |              |        |                     |  |  |  |  |

Gambar 5. 17 Tampilan Halaman Tahun Ajaran

## 18. Tampilan Halaman Tambah Tahun Ajaran

Tampilan Halaman Tambah Tahun Ajaran merupakan tampilan awal sebelum menambahkan data tahun ajaran.

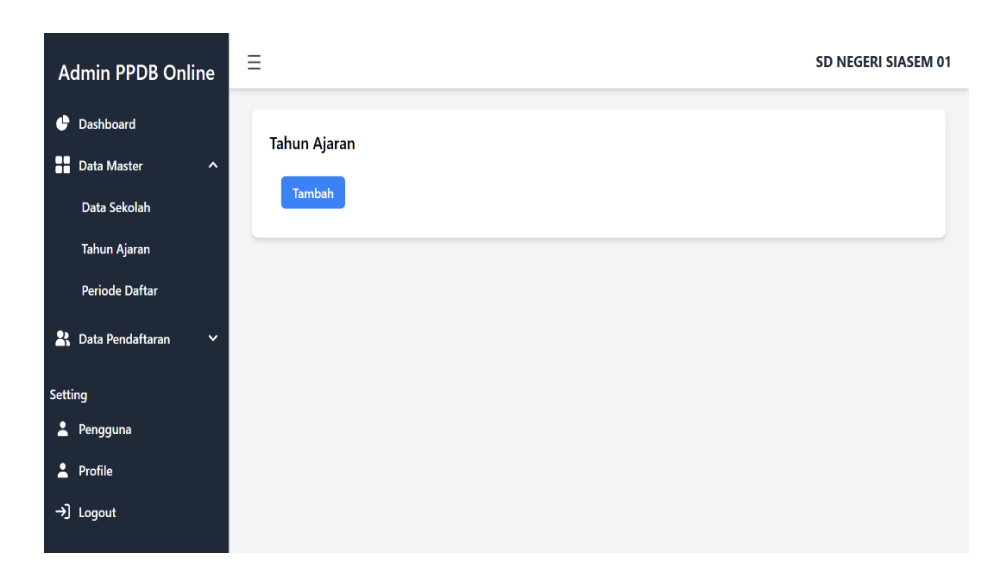

Gambar 5. 18 Tampilan Halaman Tambah Tahun Ajaran

19. Tampilan Halaman Form Tambah Tahun Ajaran

Tampilan Halaman *Form* Tambah Tahun Ajaran ini digunakan untuk menginput data tahun ajaran.

| Admin PPDB Online                                                                | =                           | SD NEGERI SIASEM 01 |
|----------------------------------------------------------------------------------|-----------------------------|---------------------|
| <ul> <li>Dashboard</li> <li>Data Master ×</li> <li>Data Pendaftaran ×</li> </ul> | Tambah Tahun Ajaran<br>NPSN |                     |
| Setting<br>Pengguna                                                              | Tahun Ajaran                |                     |
| ≗ Profile<br>→] Logout                                                           | Status<br>Aktif ~           |                     |
|                                                                                  | Simpan                      |                     |
|                                                                                  |                             |                     |

Gambar 5. 19 Tampilan Halaman Form Tambah Tahun Ajaran

20. Tampilan Halaman Form Edit Tahun Ajaran

Tampilan Halaman *Form* Edit Tahun Ajaran merupakan halaman yang digunakan untuk mengubah data tahun ajaran yang sudah diinput.

| Adm      | nin PPDB Online              | ≡                                | SD NEGERI SIASEM 01 |
|----------|------------------------------|----------------------------------|---------------------|
| 🔮 Da     | ashboard                     | Edit Tahun Ajaran                |                     |
| Da       | ata Sekolah                  | NPSN<br>20326626                 |                     |
| Ta<br>Pe | ahun Ajaran<br>eriode Daftar | Tahun Ajaran           2025/2026 |                     |
| 🕌 Da     | ata Pendaftaran 🛛 🗸          | Status                           |                     |
| Setting  |                              | Aktif ~                          |                     |
| 💄 Pe     | engguna                      | Batal Simpan Perubahan           |                     |
| 2 Pro    | ofile                        |                                  |                     |
| →] Lo    | gout                         |                                  |                     |

Gambar 5. 20 Tampilan Halaman Form Edit Tahun Ajaran

## 21. Tampilan Halaman Validasi Hapus Tahun Ajaran

Tampilan Halaman Validasi Hapus Tahun Ajaran ini merupakan tampilan yang muncul ketika data ingin dihapus.

| Admin PPDB Online      | Ξ           | 127.0.0.1:8000 says<br>Yakin ingin menghapus? |              |        | SD NEGERI SIASEM 01 |
|------------------------|-------------|-----------------------------------------------|--------------|--------|---------------------|
| 🕒 Dashboard            | Tahun Ajara |                                               | ОК           | Cancel |                     |
| Data Master 🔨          |             |                                               |              |        |                     |
| Data Sekolah           | Tambah      |                                               |              |        |                     |
| Tahun Ajaran           | No          | NPSN                                          | Tahun Ajaran | Status | Aksi                |
| Periode Daftar         | 1           | 20326626                                      | 2025/2026    | Aktif  | Ubah Hapus          |
| 👫 Data Pendaftaran 🗸 🗸 | _           |                                               |              |        |                     |
| Setting                |             |                                               |              |        |                     |
| 💄 Pengguna             |             |                                               |              |        |                     |
| Profile                |             |                                               |              |        |                     |
| →] Logout              |             |                                               |              |        |                     |

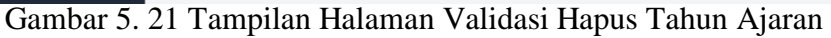

## 22. Tampilan Halaman Tambah Periode Daftar

Tampilan Halaman Periode Daftar ini tampil sebelum menambahkan data periode daftar.

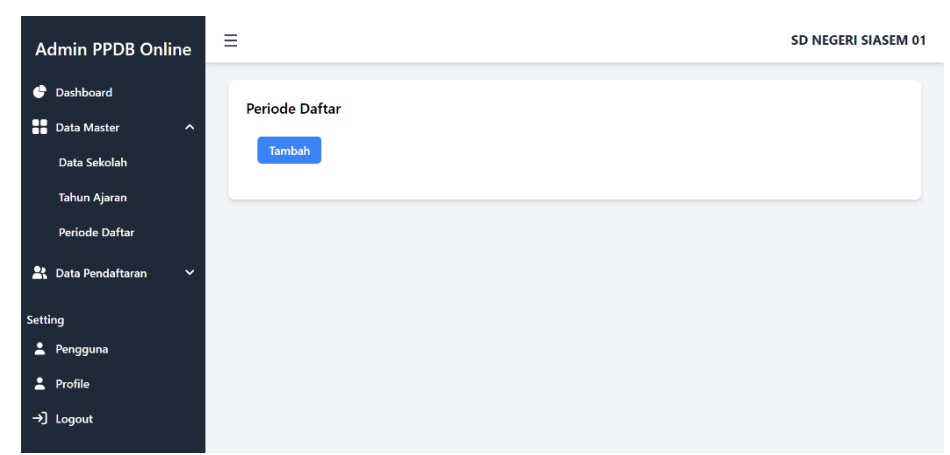

Gambar 5. 22 Tampilan Halaman Tambah Periode Daftar

## 23. Tampilan Halaman Form Tambah Periode Daftar

Tampilan Halaman *Form* Tambah Periode Daftar ini digunakan untuk menginput periode pendaftaran.

| Admin PPDB Online                                                        | =                                                    | SD NEGERI SIASEM 01 |
|--------------------------------------------------------------------------|------------------------------------------------------|---------------------|
| <ul> <li>Dashboard</li> <li>Data Master</li> <li>Data Sekolah</li> </ul> | Tambah Periode Daftar<br>Periode Daftar<br>Periode 1 |                     |
| Tahun Ajaran<br>Periode Daftar<br>♣ Data Pendaftaran ∽                   | Tanggal Awal 06/05/2025 Tanggal Akhir                |                     |
| Setting                                                                  | 2//06/2025                                           |                     |
| ≗ Profile<br>→] Logout                                                   |                                                      |                     |

Gambar 5. 23 Tampilan Halaman Form Tambah Periode Daftar

24. Tampilan Halaman Periode Daftar

Tampilan Halaman Periode Daftar ini menampilkan tanggal mulai pendaftaran dan berakhirnya pendaftaran.

| Admin PPDB Online                          | ≡                    |                             |                         |                           | SD NEGERI SIASEM        |
|--------------------------------------------|----------------------|-----------------------------|-------------------------|---------------------------|-------------------------|
| Dashboard     Data Master     Data Sakalah | Periode Da<br>Tambah | aftar                       |                         |                           |                         |
| Tahun Ajaran<br>Periode Daftar             | <b>No</b>            | Periode Daftar<br>Periode 1 | Tgl Awal<br>06 Mei 2025 | Tgl Akhir<br>27 Juni 2025 | Aksi<br>Ubah Sesi Hapus |
| 🕄 Data Pendaftaran 🗸 🗸                     |                      |                             |                         |                           |                         |
| _<br>₽ Pengguna<br>▲ Profile               |                      |                             |                         |                           |                         |
| →] Logout                                  |                      |                             |                         |                           |                         |

Gambar 5. 24 Tampilan Halaman Periode Daftar

## 25. Tampilan Halaman Form Edit Periode Daftar

Tampilan Halaman *Form* Edit Periode Daftar ini digunakan untuk mengubah periode daftar.

| Admin PPDB Online      | ≡                                  | SD NEGERI SIASEM 01 |
|------------------------|------------------------------------|---------------------|
| 🕒 Dashboard            | Edit Periode Daftar                |                     |
| Data Master ^          | Periode Daftar                     |                     |
| Data Sekolah           | Periode 1                          |                     |
| Tahun Ajaran           | Tanggal Awal                       |                     |
| Periode Daftar         | 06/05/2025                         |                     |
| 😤 Data Pendaftaran 🗸 🗸 | Tanggal Akhir           27/06/2025 |                     |
| Setting                | Batal Simpan Perubahan             |                     |
| 💄 Pengguna             |                                    |                     |
| 2 Profile              |                                    |                     |
| →〕Logout               |                                    |                     |

Gambar 5. 25 Tampilan Halaman Form Edit Periode Daftar

26. Tampilan Halaman Validasi Hapus Periode Daftar

Tampilan Halaman Validasi Hapus Periode Daftar ini akan muncul ketika admin memilih untuk menghapus.

| Admin PPDB Online                             | ≡          | 127.0.0.1:8000 says<br>Yakin ingin menghapus? |             |              |                 |
|-----------------------------------------------|------------|-----------------------------------------------|-------------|--------------|-----------------|
| 🕒 Dashboard                                   | Periode Da | ſ                                             | ОК          | Cancel       |                 |
| Data Master 🗸 🗸                               | Tambah     |                                               |             |              |                 |
| 👫 Data Pendaftaran 🗸 🗸                        | No         | Periode Daftar                                | Tgl Awal    | Tgl Akhir    | Aksi            |
| Setting                                       | 1          | Periode 1                                     | 06 Mei 2025 | 27 Juni 2025 | Ubah Sesi Hapus |
| <ul> <li>Pengguna</li> <li>Profilo</li> </ul> |            |                                               |             |              |                 |
| →] Logout                                     |            |                                               |             |              |                 |
|                                               |            |                                               |             |              |                 |
|                                               |            |                                               |             |              |                 |
|                                               |            |                                               |             |              |                 |

Gambar 5. 26 Tampilan Halaman Validasi Hapus Periode Daftar

27. Tampilan Halaman Pendaftaran Masuk

Tampilan Halaman Pendaftaran Masuk digunakan untuk melihat daftar peserta PPDB.

| Admin PPDB                                                                               | ≡     |              |                  |                           |                                                                                 |                        |               | SD          | NEGERI SIASEM 01 |
|------------------------------------------------------------------------------------------|-------|--------------|------------------|---------------------------|---------------------------------------------------------------------------------|------------------------|---------------|-------------|------------------|
| Online                                                                                   | Dafta | r Decerte DD |                  |                           |                                                                                 |                        |               |             |                  |
| Data Master                                                                              | No    | TA           | NIK              | Nama<br>Peserta           | Alamat                                                                          | Orang<br>Tua           | No HP         | Pemberkasan | Aksi             |
| Data Pendaftaran<br>Pendaftaran<br>Masuk<br>Sudah<br>Pemberkasan<br>Belum<br>Pemberkasan | 1     | 2025/2026    | 3276035201980002 | Alisha<br>Khaira<br>Wilda | Jl. Cut<br>Nyak<br>Dien<br>RT. 09<br>RW. 10<br>Kec.<br>Brebes<br>Kab.<br>Brebes | Ropi'i /<br>Kurniawati | 0881234567890 | Belum       | Е ОК Н           |
| Setting<br>Pengguna<br>Profile<br>-J] Logout                                             |       |              |                  |                           |                                                                                 |                        |               |             |                  |

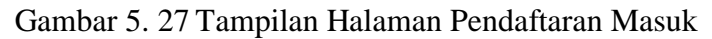

## 28. Tampilan Halaman Setelah Acc Data Peserta

Tampilan Halaman Setelah Acc daftar peserta ppdb dengan memilih button OK dan data tersebut akan berpindah ke halaman sudah pemberkasan.

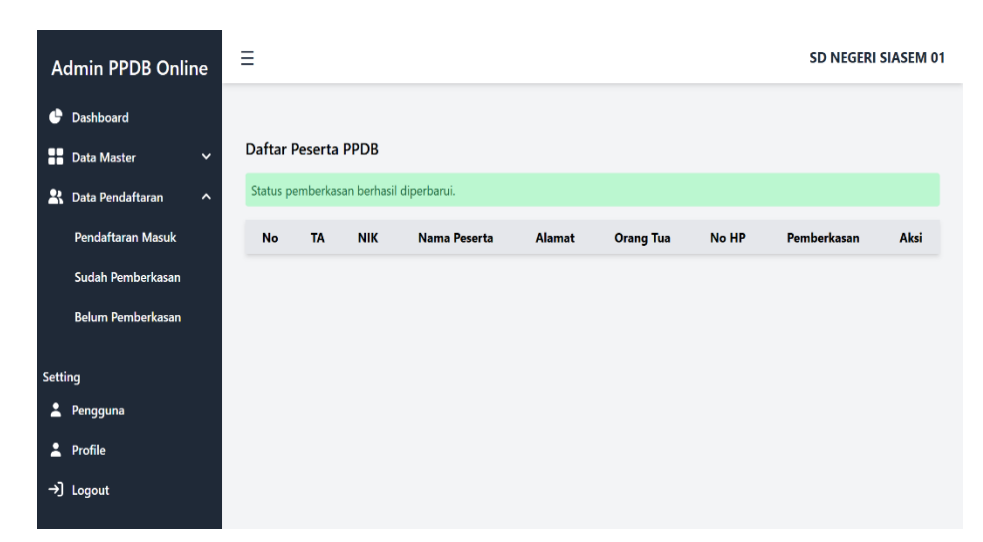

Gambar 5. 28 Tampilan Halaman Setelah Acc Data Peserta

#### 29. Tampilan Halaman Validasi Hapus Data Peserta

Tampilan Halaman Validasi Hapus Data Peserta ini akan muncul apakah yakin untuk menghapus data peserta atau tidak.

| Adm                                        | in PPDB                                                              | Ξ            |             | 127.0.0.1:8000 says<br>Yakin ingin menghapus | <b>s</b><br>s?            |                                                                                 |                        |               | SD          | NEGERI SIASEM |
|--------------------------------------------|----------------------------------------------------------------------|--------------|-------------|----------------------------------------------|---------------------------|---------------------------------------------------------------------------------|------------------------|---------------|-------------|---------------|
| O<br>& Dash                                | nline<br>Nooard<br>Master Y                                          | Daftar<br>No | Peserta PPI | DB                                           | Nama<br>Peserta           | Ок                                                                              | Cancel<br>Orang<br>Tua | No HP         | Pemberkasan | Aksi          |
| Penc<br>Masi<br>Suda<br>Pem<br>Belu<br>Pem | Pendaftaran^<br>daftaran<br>uk<br>ah<br>iberkasan<br>im<br>iberkasan | 1            | 2025/2026   | 3276035201980002                             | Alisha<br>Khaira<br>Wilda | Jl. Cut<br>Nyak<br>Dien<br>RT. 09<br>RW. 10<br>Kec.<br>Brebes<br>Kab.<br>Brebes | Ropi'i /<br>Kurniawati | 0881234567890 | Belum       | EOKH          |
| Setting                                    | quna                                                                 |              |             |                                              |                           |                                                                                 |                        |               |             |               |

Gambar 5. 29 Tampilan Halaman Validasi Hapus Data Peserta

#### 30. Tampilan Halaman Sudah Pemberkasan

Tampilan Halaman Sudah Pemberkasan ini menyatakan bahwa daftar peserta tersebut sudah melakukan pemberkasan setelah di acc oleh admin pada halaman pendaftaran masuk.

| Admin PPDB<br>Online                                              | =       |                 |                  |                           |                                                                                 |                        |               | SD NEG      | ERI SIASEM |
|-------------------------------------------------------------------|---------|-----------------|------------------|---------------------------|---------------------------------------------------------------------------------|------------------------|---------------|-------------|------------|
| Dashboard                                                         | Dafta   | r Peserta Su    | dah Pemberkasan  |                           |                                                                                 |                        |               |             |            |
| Data Master                                                       | No      | ТА              | NIK              | Nama<br>Peserta           | Alamat                                                                          | Orang<br>Tua           | No HP         | Pemberkasan | Aksi       |
| Pendaftaran Masuk<br>Sudah<br>Pemberkasan<br>Belum<br>Pemberkasan | 1       | 2025/2026       | 3276035201980002 | Alisha<br>Khaira<br>Wilda | Jl. Cut<br>Nyak<br>Dien<br>RT. 09<br>RW. 10<br>Kec.<br>Brebes<br>Kab.<br>Brebes | Ropi'i /<br>Kurniawati | 0881234567890 | Sudah       | UP H       |
| etting<br>Pengguna                                                | Print D | Data Sudah Pemb | erkasan          |                           |                                                                                 |                        |               |             |            |
| È Profile<br>→] Logout                                            |         |                 |                  |                           |                                                                                 |                        |               |             |            |

Gambar 5. 30 Tampilan Halaman Sudah Pemberkasan

31. Tampilan Halaman Setelah Ulangi Pemberkasan

Tampilan Halaman Setelah Ulangi Pemberkasan akan tampil keterangan data sudah diperbaharui dan data akan kembali ke pendaftaran masuk.

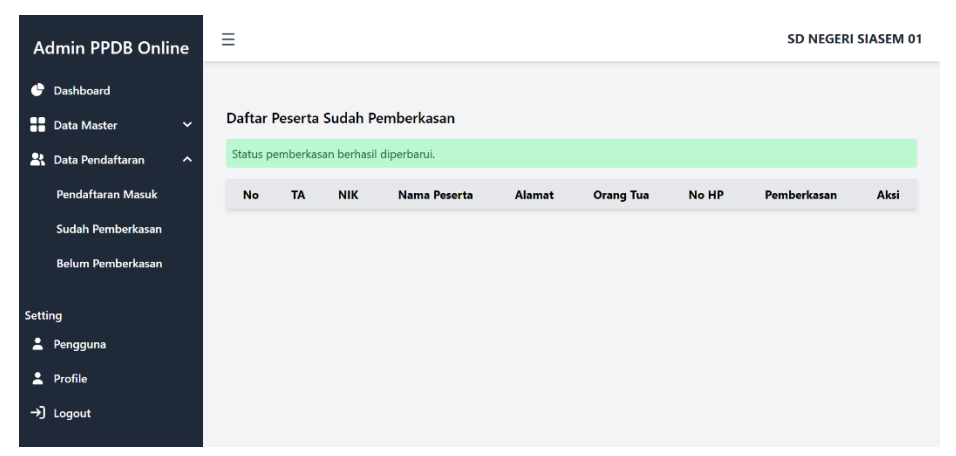

Gambar 5. 31 Tampilan Halaman Setelah Ulangi Pemberkasan

32. Tampilan Halaman Validasi Hapus Data Pemberkasan

Tampilan Halaman Validasi Hapus Data Pemberkasan ini akan tampil ketika melakukan hapus data pemberkasan.

| Admi                                            | n PPDB                                         | Ξ       |                 | 127.0.0.1:8000 says | <b>5</b><br>5?            |                                                                                 |                        |               | SD NEG      | ERI SIASEM 01 |
|-------------------------------------------------|------------------------------------------------|---------|-----------------|---------------------|---------------------------|---------------------------------------------------------------------------------|------------------------|---------------|-------------|---------------|
| Or<br>🔮 Dashb                                   | nline<br><sub>poard</sub>                      | Dafta   | r Peserta Sud   | dah remperkasan     |                           | ОК                                                                              | Cancel                 |               |             |               |
| Data M                                          | Master ✓                                       | No      | ТА              | NIK                 | Nama<br>Peserta           | Alamat                                                                          | Orang<br>Tua           | No HP         | Pemberkasan | Aksi          |
| Penda<br>Masu<br>Sudal<br>Pemb<br>Belun<br>Pemb | aftaran<br>k<br>h<br>verkasan<br>n<br>eerkasan | 1       | 2025/2026       | 3276035201980002    | Alisha<br>Khaira<br>Wilda | Jl. Cut<br>Nyak<br>Dien<br>RT. 09<br>RW. 10<br>Kec.<br>Brebes<br>Kab.<br>Brebes | Ropi'i /<br>Kurniawati | 0881234567890 | Sudah       | UP H          |
| Setting                                         |                                                | Print D | Data Sudah Pemb | erkasan             |                           |                                                                                 |                        |               |             |               |

Gambar 5. 32 Tampilan Halaman Validasi Hapus Data Pemberkasan

#### 33. Tampilan Halaman Cetak Sudah Pemberkasan

Tampilan Halaman Cetak Sudah Pemberkasan ini akan tampil ketika melakukan klik *button print* data sudah pemberkasan. Daftar data peserta tersebut akan di *print* atau di *download*.

| ≡ | Daftar Peserta |                                                                                                    |                                                                                   | 1                | / 1   ·                   | - 100% -                                                            | +   🖸 <               | ঠ             |                  |   |  | Ŧ | 9 | : |
|---|----------------|----------------------------------------------------------------------------------------------------|-----------------------------------------------------------------------------------|------------------|---------------------------|---------------------------------------------------------------------|-----------------------|---------------|------------------|---|--|---|---|---|
|   |                | _                                                                                                    | DAFTAR PESERTA SUDAH PEMBERKASAN<br>SU NECERI SLASEM 01<br>TAHUN AJARAN 2025/2026 |                  |                           |                                                                     |                       |               |                  |   |  |   |   |   |
|   |                | DAFTAR SISWA<br>Berikar Daftar Peserta Didik Bara SD NEGERI SIASEM 01 Tahun Ajaran 2025/2026, dengan data sebagai berikar: |                                                                                   |                  |                           |                                                                     |                       |               |                  |   |  |   |   |   |
|   |                | No                                                                                                    | та                                                                                | NIK              | Nama<br>Peserta           | Alamat                                                              | Orang Tua             | No HP         | Pemberkasan      |   |  |   |   | Ĭ |
|   |                | 1                                                                                                    | 2025/2026                                                                         | 3276035201980002 | Alisha<br>Khaira<br>Wilda | Jl. Cut Nyak<br>Dien RT. 09<br>RW. 10 Kec.<br>Brebes Kab.<br>Brebes | Ropi'i /<br>Kumiawati | 0881234567890 | Sudah            | 1 |  |   |   |   |
|   |                |                                                                                                    |                                                                                   |                  |                           |                                                                     |                       | Ke            | tua Panitia PPDI | • |  |   |   |   |
|   |                |                                                                                                    |                                                                                   |                  |                           |                                                                     |                       |               |                  |   |  |   |   |   |

Gambar 5. 33 Tampilan Halaman Cetak Sudah Pemberkasan

#### 34. Tampilan Halaman Belum Pemberkasan

Tampilan Halaman Belum Pemberkasan ini digunakan untuk mengetahui daftar peserta yang belum melakukan pemberkasan.

| Admin PPDB Online                                           | Ξ       |                 |                  |                           |                                                                     |                        | SD N          | EGERI SIASEM 01 |
|-------------------------------------------------------------|---------|-----------------|------------------|---------------------------|---------------------------------------------------------------------|------------------------|---------------|-----------------|
| 🔮 Dashboard                                                 | Dafta   | r Peserta Bel   | um Pemberkasan   |                           |                                                                     |                        |               |                 |
| 🖁 Data Pendaftaran 🛛 🔨                                      | No      | ТА              | NIK              | Nama<br>Peserta           | Alamat                                                              | Orang Tua              | No HP         | Pemberkasan     |
| Pendaftaran Masuk<br>Sudah Pemberkasan<br>Belum Pemberkasan | 1       | 2025/2026       | 3276035201980002 | Alisha<br>Khaira<br>Wilda | Jl. Cut Nyak<br>Dien RT. 09<br>RW. 10 Kec.<br>Brebes Kab.<br>Brebes | Ropi'i /<br>Kurniawati | 0881234567890 | Belum           |
| Setting<br>Pengguna<br>Profile<br>->) Logout                | Print D | Data Belum Pemb | erkasan          |                           |                                                                     |                        |               |                 |

Gambar 5. 34 Tampilan Halaman Belum Pemberkasan

## 35. Tampilan Halaman Cetak Belum Pemberkasan

Tampilan Halaman Cetak Belum Pemberkasan ini merupakan halaman untuk mencetak daftar peserta yang belum melakukan pemberkasan dengan memilih cetak atau download data.

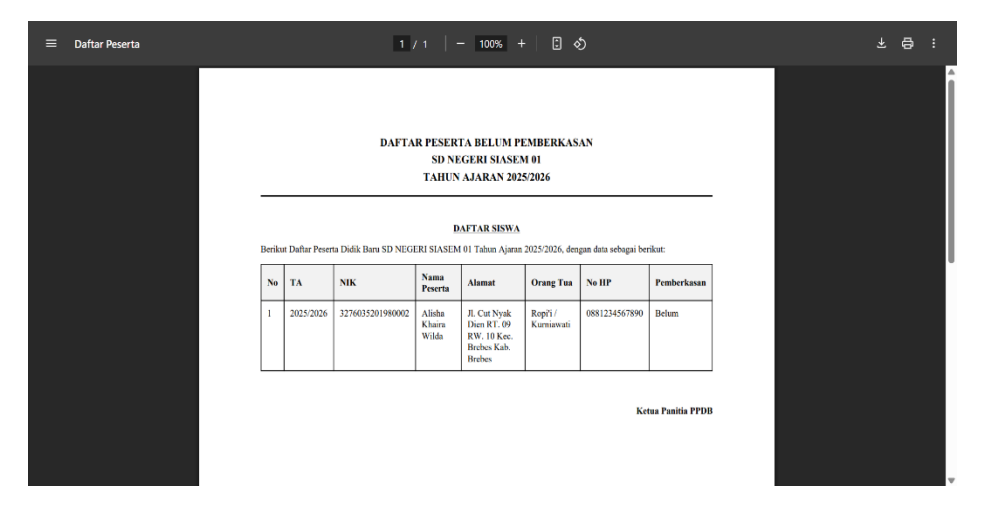

Gambar 5. 35 Tampilan Halaman Cetak Belum Pemberkasan

#### 36. Tampilan Halaman Pengguna

Tampilan Halaman Pengguna ini digunakan untuk melihat daftar pengguna yang sudah melakukan registrasi dan *login* serta untuk melihat akun admin.

| Admin PPDB Online                                  | ≡             |                                  |                 | SD NEGERI SIASEM 01 |
|----------------------------------------------------|---------------|----------------------------------|-----------------|---------------------|
| <ul> <li>Dashboard</li> <li>Data Mastar</li> </ul> | Data Pengguna | 1                                |                 |                     |
| Rata Master                                        | No            | Nama User<br>Alisha Khaira Wilda | email           | Role                |
| Setting                                            | 2             | Admin                            | admin@gmail.com | admin               |
| 💄 Pengguna                                         |               |                                  |                 |                     |
| ▲ Profile →] Logout                                |               |                                  |                 |                     |
|                                                    |               |                                  |                 |                     |
|                                                    |               |                                  |                 |                     |
|                                                    |               |                                  |                 |                     |

Gambar 5. 36 Tampilan Halaman Pengguna

# 37. Tampilan Halaman Profile

Tampilan Halaman Profile ini merupakan halaman untuk mengetahui informasi profile, update akun, update password dan hapus akun.

| Admin PPDB Online                                             | ≡                                                                                                    | SD NEGERI SIASEM 01 |
|---------------------------------------------------------------|----------------------------------------------------------------------------------------------------|---------------------|
| 🕒 Dashboard                                                   |                                                                                                    |                     |
| <ul> <li>Data Master ~</li> <li>Data Pendaftaran ~</li> </ul> | Profile Information<br>Update your account's profile information and email address.                                                                                                    |                     |
| Setting                                                       | Name<br>Admin                                                                                                    |                     |
| Profile                                                       | Email<br>admin@gmail.com                                                                                                    |                     |
| →〕Logout                                                      | SAVE                                                                                                    |                     |
|                                                               |                                                                                                    |                     |
|                                                               | Update Password<br>Ensure your account is using a long, random password to stay secure.                                                                                                    |                     |
|                                                               | Current Password                                                                                                    |                     |
|                                                               | New Password                                                                                                    |                     |
|                                                               | Confirm Password                                                                                                    |                     |
|                                                               | SAVE                                                                                                    |                     |
|                                                               | _                                                                                                    |                     |
|                                                               | Delete Account<br>Once your account is deleted, all of its resources and data will be permanently deleted.<br>Before deleting your account, please download any data or information that you wish to<br>retain. |                     |
|                                                               | DELETE ACCOUNT                                                                                                    |                     |
|                                                               |                                                                                                    |                     |

Gambar 5. 37 Tampilan Halaman Profile

#### 5.2 Hasil Pengujian

Fase pengujian digunakan untuk menentukan apakah situs web ini telah berfungsi dengan baik dan memenuhi harapan.

Pendekatan *Black Box* adalah teknik pengujian yang digunakan dalam PSB berbasis web untuk sistem informasi pendaftaran online PPDB dan PSB online. Menguji pendekatan kotak hitam dalam sistem informasi pendaftaran online ini mensyaratkan menentukan apakah elemen-elemen sistem informasi berbasis web ini beroperasi sebagaimana dimaksud dari perspektif pengguna tanpa mengamati bagaimana kode programnya dibuat.

1. Pengecekan Pengguna

| Tabel 5. 1 | Pengecekan | Pengguna |
|------------|------------|----------|
|------------|------------|----------|

| Kasus dan Hasil Uji       |                           |            |  |  |  |  |
|---------------------------|---------------------------|------------|--|--|--|--|
| Data Masukan              | Yang diharapkan           | Kesimpulan |  |  |  |  |
| Input data registrasi dan | Dapat masuk ke halaman    |            |  |  |  |  |
| klik registrasi.          | utama untuk mengakses     | Sesuai     |  |  |  |  |
|                           | menu sesuai hak akses.    |            |  |  |  |  |
| Input data login dan      | Dapat masuk ke halaman    |            |  |  |  |  |
| klik login.               | utama dan dapat mengakses | Sesuai     |  |  |  |  |
|                           | menu sesuai hak akses.    |            |  |  |  |  |
| Menginput data pada       | Dapat menampilkan         |            |  |  |  |  |
| formulir pendaftaran      | pendaftaran berhasil dan  | Socuoi     |  |  |  |  |
| dan klik daftar sekarang. | bukti pendaftaran dapat   | Sesual     |  |  |  |  |
|                           | dicetak.                  |            |  |  |  |  |
| Klik panduan              | Dapat menampilkan panduan | Socuoi     |  |  |  |  |
|                           | ppdb.                     | Sesual     |  |  |  |  |
| Mengecek profile          | Dapat menampilkan profile | Saguai     |  |  |  |  |
| pengguna                  | information               | Sesual     |  |  |  |  |

# 2. Pengecekan Admin

Tabel 5. 2 Tabel Pengecekan Admin

| Kasus dan Hasil Uji   |                                     |            |  |  |  |  |
|-----------------------|-------------------------------------|------------|--|--|--|--|
| Data Masukan          | Yang diharapkan                     | Kesimpulan |  |  |  |  |
| Input data login dan  | Dapat masuk ke halaman              |            |  |  |  |  |
| klik login.           | dashboard admin dan dapat           | Sesuai     |  |  |  |  |
|                       | mengakses menu sesuai hak akses.    |            |  |  |  |  |
| Mengecek              | Menampilkan jumlah yang sesuai      |            |  |  |  |  |
| kelengkapan data      | dengan total data.                  | Sesuai     |  |  |  |  |
| pada <i>dashboard</i> |                                     |            |  |  |  |  |
| Mengecek Data         | Menampilkan tiga menu pada data     |            |  |  |  |  |
| Master                | master, menu pendaftaran, tahun     | Sesuai     |  |  |  |  |
|                       | ajaran dan periode daftar.          |            |  |  |  |  |
| Klik tambah           | Menampilkan <i>form</i> tambah data | Compi      |  |  |  |  |
|                       | yang sudah dipilih                  | Sesual     |  |  |  |  |
| Klik ubah             | Menampilkan form edit data yang     | Saguai     |  |  |  |  |
|                       | sudah dipilih                       | Sesual     |  |  |  |  |
| Klik hapus            | Dapat menghapus data yang ingin     | Securi     |  |  |  |  |
|                       | dihapus                             | Sesual     |  |  |  |  |
| Mengisi form          | Dapat menambahkan data yang         | Securi     |  |  |  |  |
| tambah data           | diinput                             | Sesual     |  |  |  |  |
| Mengisi form          | Dapat mengisi dan menampilkan       | Sesuai     |  |  |  |  |
| ubah data             | data yang sudah diubah.             | Sesual     |  |  |  |  |
| Megecek data          | Dapat menampilkan pendaftaran       |            |  |  |  |  |
| pendaftaran           | masuk, sudah pemberkasan dan        | Sesuai     |  |  |  |  |
|                       | belum pemberkasan                   |            |  |  |  |  |
| Klik Ok               | Dapat melakukan acc pemberkasan     | Sesuai     |  |  |  |  |
| Mengecek akun         | Dapat menampilkan akun              | Sesuai     |  |  |  |  |
| Pengguna              | pengguna admin dan pengguna         | Desual     |  |  |  |  |
| Mengecek              | Dapat menampilkan profile           | Securi     |  |  |  |  |
| Profile               | information                         | Sesual     |  |  |  |  |
| Klik save             | Dapat menyimpan data yang           | Secuai     |  |  |  |  |
|                       | diinput                             | SUSUAI     |  |  |  |  |

# 3. Pengecekan Masyarakat Umum

Tabel 5. 3 Pengecekan Masyarakat Umum

| Kasus dan Hasil Uji |                          |            |  |  |  |
|---------------------|--------------------------|------------|--|--|--|
| Data Masukan        | Yang diharapkan          | Kesimpulan |  |  |  |
| Mengecek halaman    | Dapat menampilkan syarat | Saguai     |  |  |  |
| utama (Home)        | pendaftaran              | Sesual     |  |  |  |
| Mengecek panduan    | Menampilkan panduan PPDB | Sesuai     |  |  |  |